## Xerox WorkCentre M15/M15i Guia de Arranque Rápido

604P13326

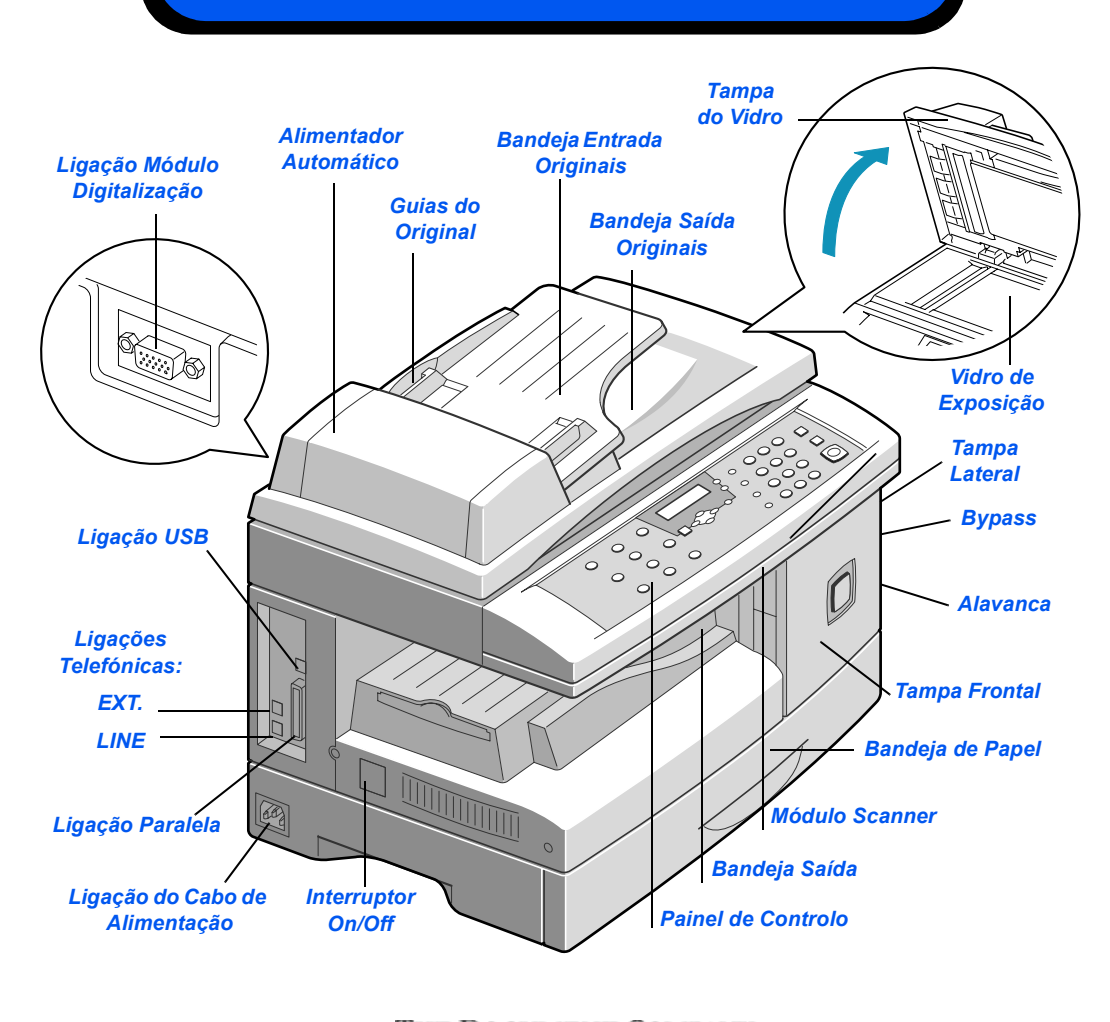

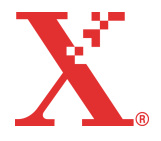

THE DOCUMENT COMPANY

## **Bem-Vindo ao WorkCentre M15/M15i**

### Agradecemos o facto de ter escolhido o Xerox WorkCentre M15/M15i.

Para suportar a operação do seu novo equipamento consulte a seguinte documentação:

- > Guia de Arranque Rápido
- Folha de Instalação
- > Guia do Utilizador

As páginas seguintes incluem uma descrição geral da principais funções que o ajudam a começar. Se precisar de informação mais detalhada sobre quaisquer uma destas funções disponíveis no seu WorkCentre M15/M15i, consulte o Guia do Utilizador.

Preparado e traduzido por: The Document Company Xerox GKLS European Operations Bessemer Road Welwyn Garden City Hertfordshire AL7 1HE ENGLAND

©2003 by Xerox Corporation. Todos os direitos reservados.

A protecção copyright inclui todas as formas e assuntos de material e informação sujeito a direitos de cópia agora permitido por lei estatal ou judicial ou aqui concedida, incluindo sem limites, o material gerado a partir de programas de software que são visualizados no ecrã, tais como ícones, representações de ecrã, etc.

Xerox<sup>®</sup>, The Document Company<sup>®</sup>, o X<sup>®</sup> digital e todos os produtos Xerox mencionados nesta publicação são marcas comerciais da Xerox Corporation. São também aqui reconhecidos nomes de produtos e marcas comerciais de outras companhias.

## Desembalar

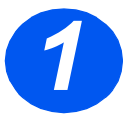

- > Retire a película plástica do visor.
- Retire todas as fitas e material de acondicionamento.

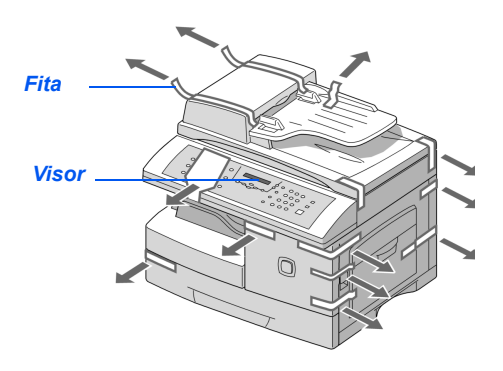

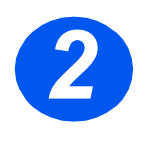

- Puxe o Travamento do Scanner que se encontra no fundo do módulo do scanner para o libertar.
- Puxe a bandeja de papel e retire o material de acondicionamento.

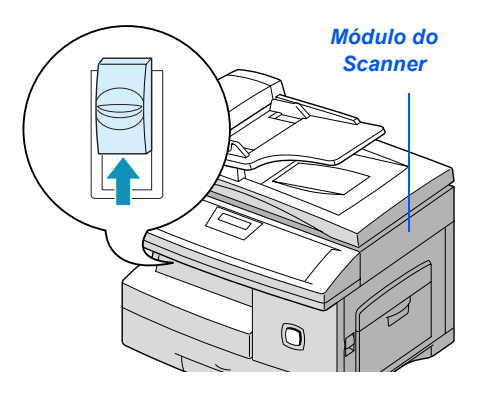

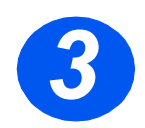

Verifique se tem os seguintes componentes:

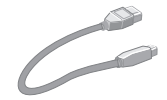

Cabo USB

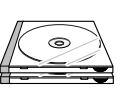

Software

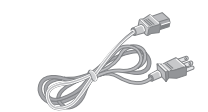

Cabo de Alimentação

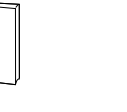

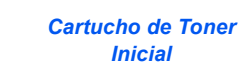

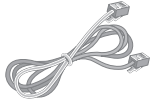

Linha Telefónica (apenas M15i)

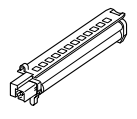

Tambor

Documentação do

Utilizador

## Descrição Geral do Painel de Controlo

### WorkCentre M15i

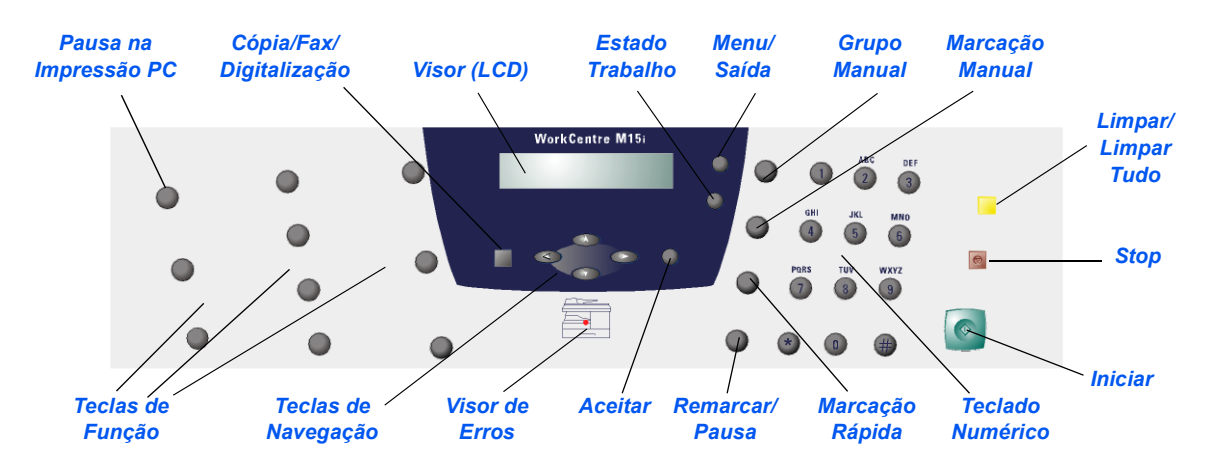

### WorkCentre M15

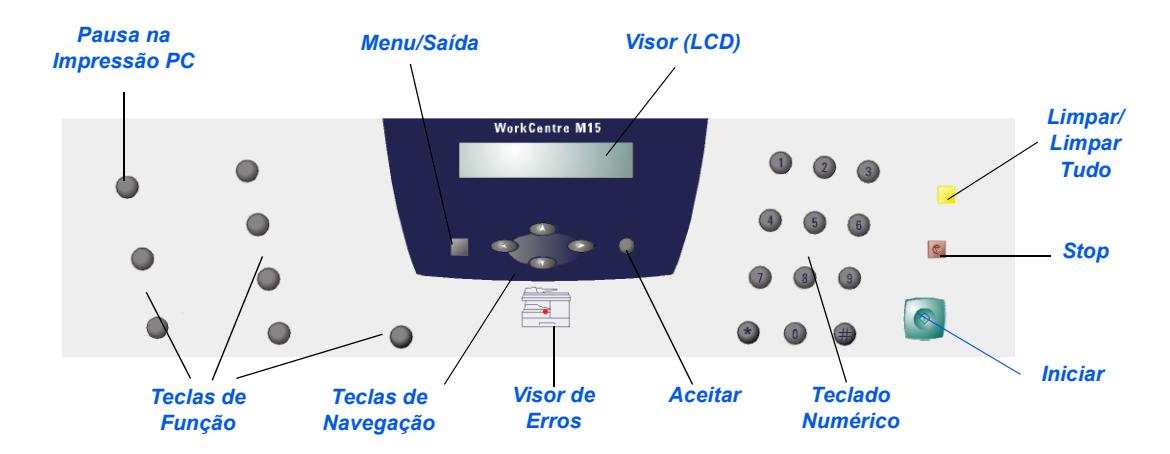

Siga as instruções a seguir apresentadas para fazer as ligações necessárias para a instalação do *WorkCentre M15/M15i*.

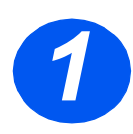

### Alimentador Automático

 Ligue o cabo do Alimentador Automático à porta apresentada e aperte os parafusos laterais.

**Nota:** o Alimentador Automático é opcional no M15.

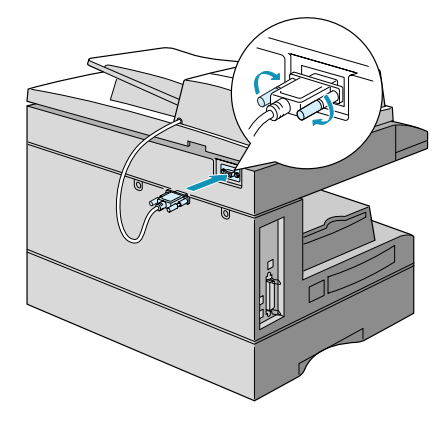

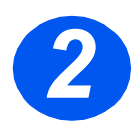

### Linha Telefónica (apenas M15i)

- Ligue o fio telefónico da tomada de parede à entrada LINE.
- Se necessário, ligue um atendedor de chamadas e/ou telefone na entrada EXT.

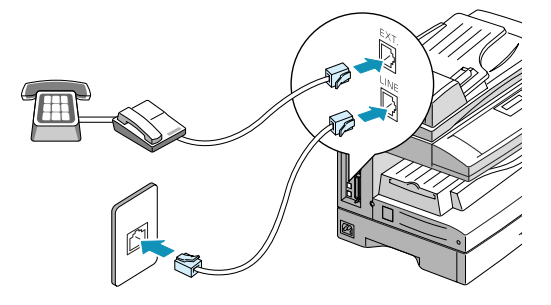

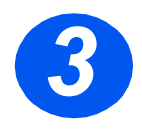

## Cabo USB ou da Porta Paralela

## CUIDADO: Desligue o seu computador antes de ligar o cabo.

Ligue o cabo USB directamente ao computador

OU

 Ligue um Cabo de Porta Paralela em conformidade com a IEEE
 1284 (vendido separadamente).

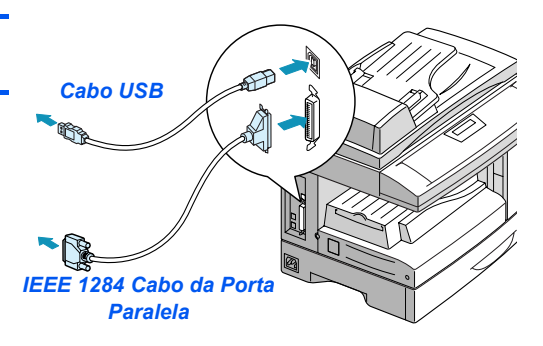

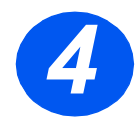

### Alimentação

- Ligue o cabo de alimentação ao equipamento e a uma tomada eléctrica.
- Carregue no interruptor On/Off colocando-o na posição ON (I).

O equipamento visualiza 'EM AQUECIMENTO. AGUARDE...'

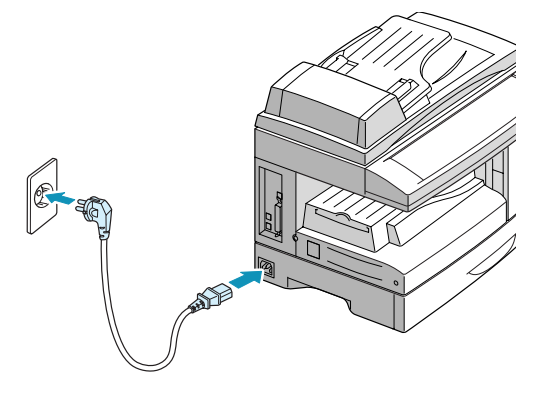

## **Instalar Cartuchos**

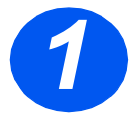

Puxe a patilha de desengate para abrir a tampa lateral.

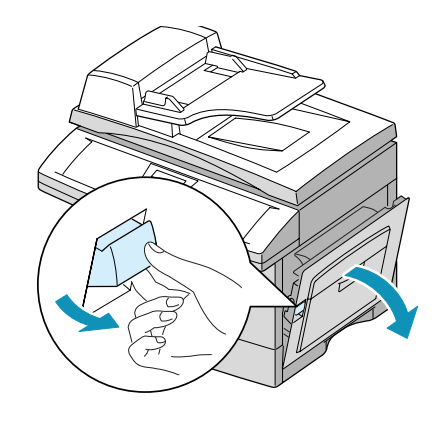

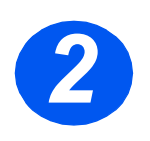

> Abra a tampa frontal.

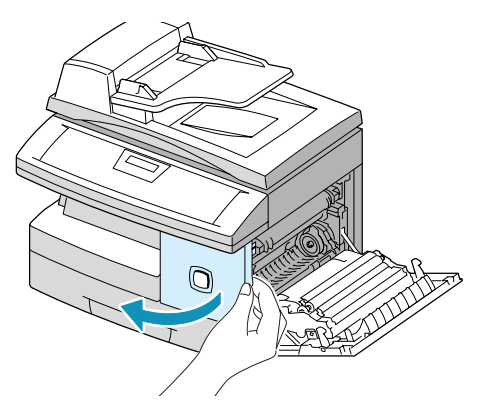

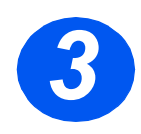

 Retire o novo tambor da embalagem.

Tenha cuidado para não tocar a superfície do tambor.

 Deslize o tambor para a entrada no lado direito da abertura.

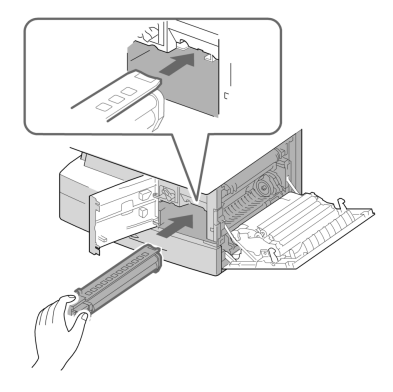

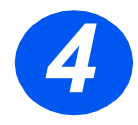

- Retire o cartucho de toner inicial da respectiva embalagem.
- Agite suavemente o cartucho, para soltar o toner.

Ao agitar o cartucho, assegurará o número máximo de cópias por cartucho.

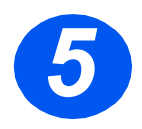

- Rode para cima a patilha que prende o cartucho de toner.
- Deslize o novo cartucho de toner para dentro até prender na sua posição.

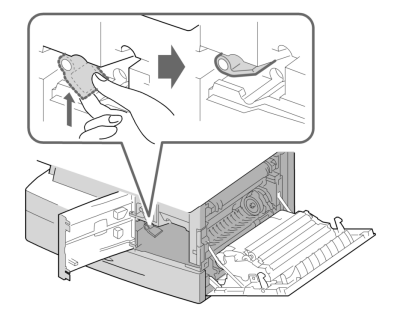

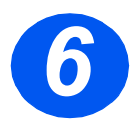

- Rode para baixo a patilha que prende o cartucho de toner até prender.
- Feche a tampa frontal e a tampa lateral.

O equipamento volta ao modo de Espera.

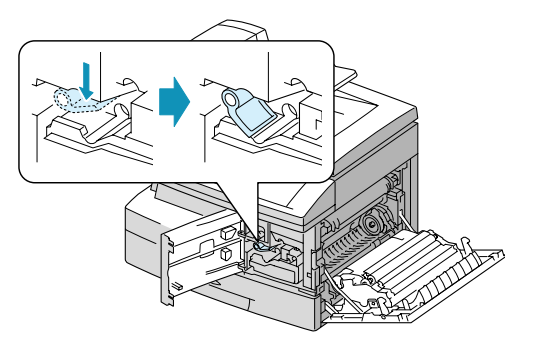

# **Colocar Papel**

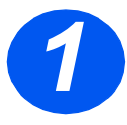

- Puxe a bandeja de papel para abrir.
- Carregue na placa da bandeja até fixar na sua posição.

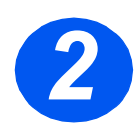

- Ajuste a guia posterior do papel para o comprimento de papel desejado.
- Esta está pré-definida para o formato A4 ou 8,5 x 11 pol., dependendo do país.
- Para colocar outro formato de papel, levante e ajuste a guia posterior do papel à posição correspondente.

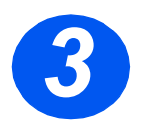

- Areje o papel e coloque-o na bandeja.
- A bandeja de papel aceita um máximo de 550 folhas de papel comum de 80 g/m<sup>2</sup> (20 lb).

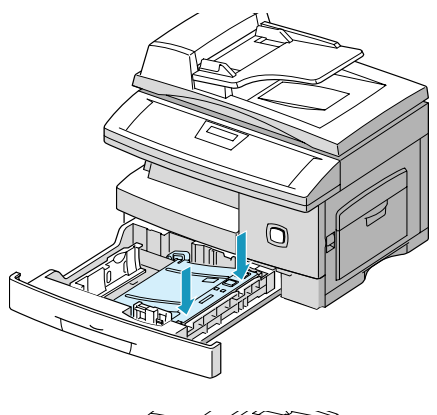

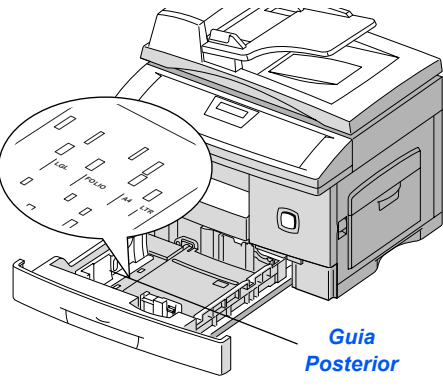

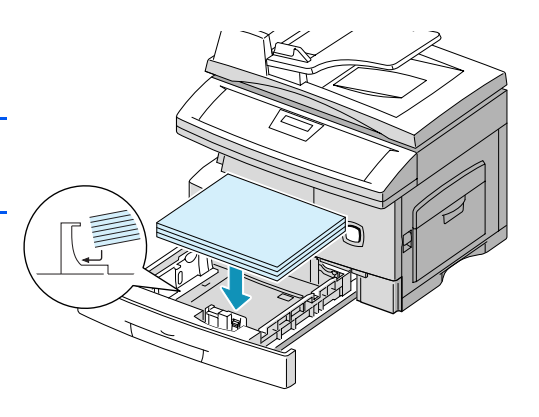

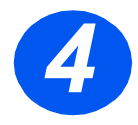

 Certifique-se que o papel fica posicionado sob os cantos metálicos.

Não coloque papel acima da linha de enchimento máximo.

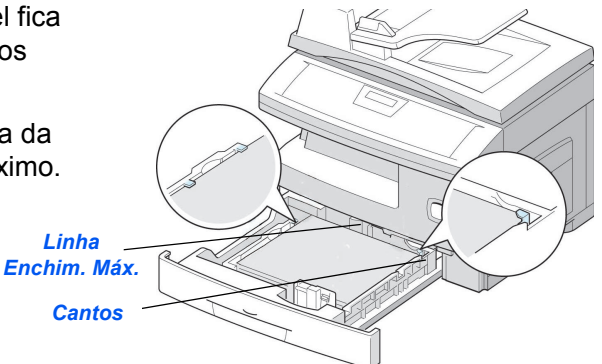

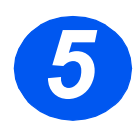

Comprimindo a guia lateral tal como ilustrado, desloque-a em direcção à pilha de papel até tocar suavemente na parte lateral da pilha.

Não permita que a guia fique comprimida contra o papel, pois poderá dobrá-lo.

> Feche a bandeja.

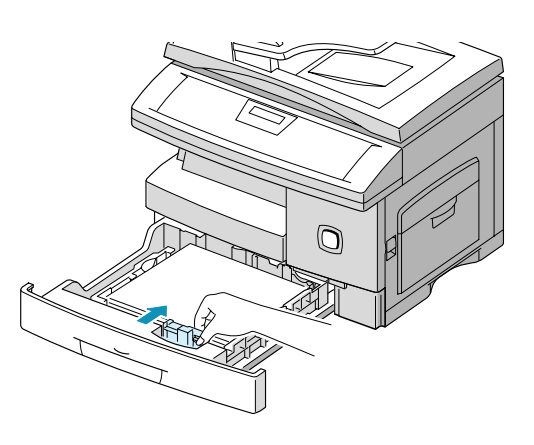

# Definir a Língua e o País (apenas M15)

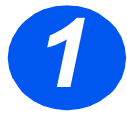

- Prima [Menu/Saída], é visualizado o primeiro menu.
- > Prima [Aceitar].

WorkCentre M15

SYSTEM DATA [PAPER SIZE...]

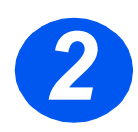

- > Desloque-se para "SELECT LANGUAGE" usando a tecla ▼.
- Usando as teclas de navegação
   ou > seleccione a língua pretendida.
- > Prima [Aceitar].

### WorkCentre M15

SELEC T LANGUAGE [PORTUGUESE]

# Definir a Língua e o País (apenas M15i)

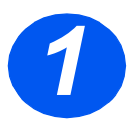

 Prima [Menu/Saída], é visualizado o primeiro menu.

WorkCentre M15i

SYSTEM DATA [PAPER SIZE...]

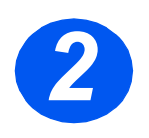

- ▷ Desloque-se para 'SYSTEM SETUP' usando a tecla ▼
- > Prima [Aceitar].

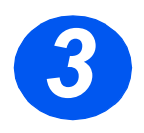

- ▷ Desloque-se para "SELECT LANGUAGE" usando a tecla ▼.
- Usando as teclas de navegação
   ou > seleccione a língua pretendida.
- Prima [Aceitar].
   É visualizada a opção PAÍS.

WorkCentre M15i

SYSTEM SETUP

[RECEIVE MODE...]

WorkCentre M15i

SELECT LANGUAGE [PORTUGUESE]

**Nota:** Alterar a opção de pais limpa a memória.Esta opção não se aplica na América do Norte e Canadá.

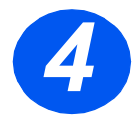

- Se seleccionou [1: SIM], escolha a opção desejada e prima [Aceitar].
- Se necessário, prima [Menu/Sair] para gravar e sair.

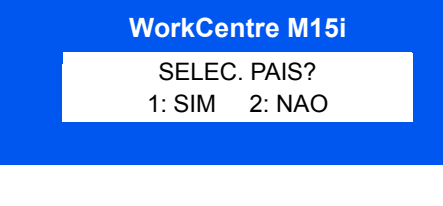

WorkCentre M15i

SELEC. PAIS PORTUGAL

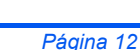

## **Definir ID Local e Nome (apenas M15i)**

Em alguns países, a lei vigente exige a indicação do seu número de fax em qualquer fax que envie. A ID do Sistema, com o seu número de telefone e nome (ou nome da empresa), será impressa no topo de todas as páginas enviadas a partir do equipamento. Siga as instruções a seguir apresentadas para gravar a ID do Sistema do equipamento.

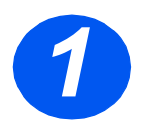

 Prima [Menu/Saída], aparece o primeiro menu

WorkCentre M15i DADOS DO SISTEMA

[FORMATO DO PAPEL...]

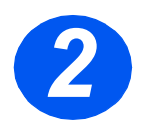

≻ Vá para 'ID DO SISTEMA' usando a tecla ▼.

Nota: Em alguns países o acesso a ID local pelo utilizador não é permitido por leis locais. WorkCentre M15i

ID DO SISTEMA [TELEPHONE...]

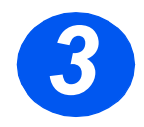

> Digite o número de fax.

Se já tiver sido digitado um número esse será visualizado. Prima [Limpar/Limpar Tudo] para apagar a entrada actual e digitar o número correcto.

 Prima [Aceitar] quando aparecer o número de fax correcto.

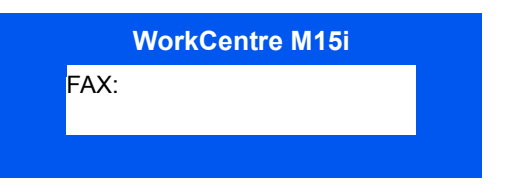

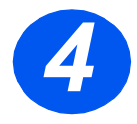

É-lhe solicitado que digite a ID

 Digite o seu nome ou o nome da sua empresa utilizando o teclado numérico

|     | WorkCentre M15i |  |
|-----|-----------------|--|
| ID: |                 |  |
|     |                 |  |

| TAST | TILDELT TALL, BOKSTAV ELLER TEGN |  |
|------|----------------------------------|--|
| 1    | 1> mellomrom                     |  |
| 2    | A > B> C > 2                     |  |
| 3    | D > E > F > 3                    |  |
| 4    | G > H > I > 4                    |  |
| 5    | J > K > L > 5                    |  |
| 6    | M > N > O > 6                    |  |
| 7    | P > Q > R > S > 7                |  |
| 8    | T > U > V > 8                    |  |
| 9    | W > X > Y > Z > 9                |  |
| 0    | +>->,>.>'>/>*>#>&>0              |  |

Se já tiver sido digitado um nome esse será visualizado. Prima [Limpar/ Limpar Tudo] para apagar a entrada actual e digitar o nome correcto.

### Redigere tall eller navn

Hvis du gjør feil, flytter du markøren under tegnet ved hjelp av ◀ eller ➤. Trykk på riktig tast for å overskrive tegnet. Hvis du trykker på [Slett], slettes alle tegnene.

- > Prima [Aceitar] quando o nome estiver correcto.
- > Prima [Menu/Saída] para gravar e sair.

## **Definir Data e Hora (apenas M15i)**

A hora e a data actuais são mostradas no visor quando o equipamento está ligado e pronto a enviar faxes. A hora e a data são impressas em todos os faxes que envia. Siga as instruções abaixo para acertar a data e a hora.

| 1 | Prima [Menu/Saída], o visor<br>mostra o primeiro menu.                                                                                                    | WorkCentre M15i<br>DADOS DO SISTEMA<br>[FORMATO DO PAPEL] |
|---|----------------------------------------------------------------------------------------------------|-----------------------------------------------------------|
| 2 | <ul> <li>&gt; Vá para 'DATA E HORA' usando<br/>a tecla ▼ ou ▲.</li> <li>&gt; Prima [Aceitar].</li> </ul>                                                                                                    | WorkCentre M15i<br>DATA E HORA<br>DDMMAA HH:MM            |
| 3 | <ul> <li>Digite a data e a hora correctas utilizando o teclado numérico:</li> <li>Dia = 01 ~ 31<br/>Mês = 01 ~ 12<br/>Ano = 00 ~ 99<br/>Hora = 00 ~ 23 (24 horas)<br/>= 01 ~ 12 (12 horas)<br/>Minutos = 00 ~ 59</li> <li>A data e a hora são incluídas e visualizadas pela ordem seguinte:</li> <li>DD = Dia<br/>MM = Mês<br/>AA = Ano<br/>HH: = Hora<br/>MM = Minutos</li> </ul> | WorkCentre M15i<br>11-12-2002<br>15:00                    |

- > Prima [Aceitar] quando for visualizada a data e hora correctas.
- > Prima [Menu/Saída] para gravar e sair.

**Nota:** o modo do relógio pode ser definido para 12 ou 24 horas nas definições dos Dados do Sistema.

## **Instalar Software**

Instalar os drivers e outro software permite-lhe imprimir a partir do PC. Antes de instalar o software do CD, verifique se o *WorkCentre M15/M15i* está ligado na corrente e ligado à porta paralela ou porta USB do computador.

Nota: Windows 95 e Windows NT 4.0 não suportam ligação USB.

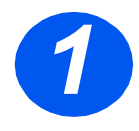

Ligue o PC e inicie o Windows.

**Nota:** Se aparecer uma janela relativa a Novo Hardware, seleccione Cancelar.

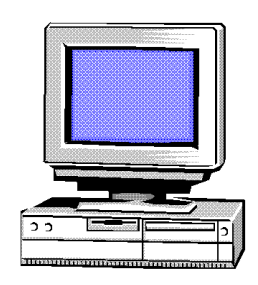

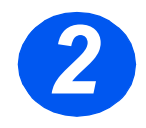

- Insira o CD do Driver na unidade de CD-ROM do PC. Se aparecer o ecrã Xerox automaticamente, vá para o passo 3.
- No menu Iniciar, seleccione [Executar].
- Digite D:\XINSTALL.EXE ( "D" é a unidade de CD-ROM).
- > Seleccione [OK].

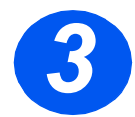

- Siga as instruções do visor para terminar a instalação do software.
- Após instalar todo o software, reinicie o PC.
- Se o CD não sair automaticamente, retire-o antes de reiniciar.

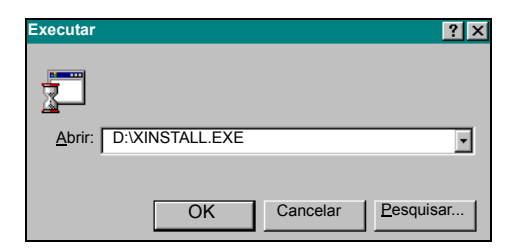

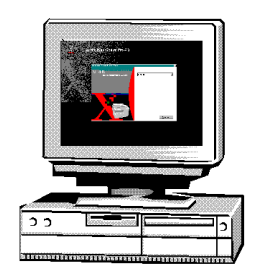

## Usar o WorkCentre M15/M15i

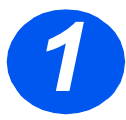

### Copiar

- Verifique se 'PRONTO A COPIAR' está visualizado.
- Se não estiver, prima repetidamente a tecla [Cópia/ Fax/Digitalização] até aparecer 'MODO CÓPIA' e prima [Aceitar].
- Coloque os originais no Alimentador Automático ou no Vidro de Exposição.
- Seleccione as funções de Cópia desejadas, indique a quantidade e prima *Iniciar*

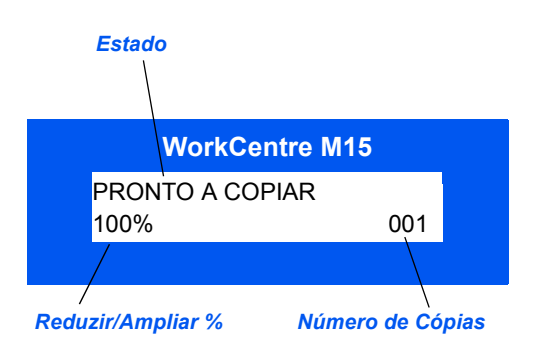

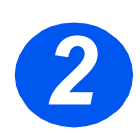

### Imprimir

- Abra a aplicação desejada para o documento e seleccione um documento existente ou crie um novo documento.
- Seleccione [Imprimir] no menu Ficheiro. Verifique se está seleccionado WorkCentre M15 Series e programe as opções de impressão desejadas para o trabalho.
- Seleccione [OK] em todas as caixas de diálogo para imprimir o trabalho.

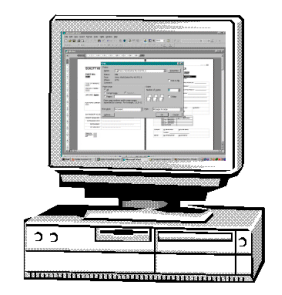

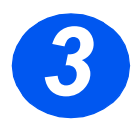

## Enviar um Fax (apenas M15i)

- Coloque os originais no Alimentador Automático ou no Vidro de Exposição.
- Verifique se aparece 'FAX'. Se não, prima repetidamente a tecla [Cópia/Fax/Digitalização] até ser visualizado 'MODO FAX' e prima [Aceitar].
- Seleccione as funções de Fax desejadas, digite o número de fax e prima *Iniciar*.

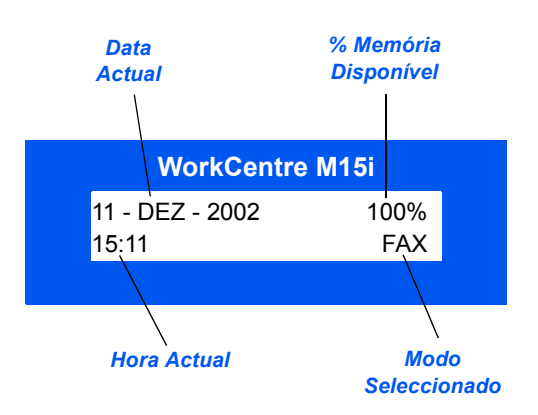

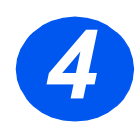

### *Digitalizar um Documento para Ficheiro (apenas M15i)*

- Coloque os originais no Alimentador Automático ou no Vidro de Exposição.
- Inicie a aplicação de digitalização a ser usada para obter a imagem digitalizada.
- Siga as instruções fornecidas com a aplicação para digitalizar o documento e recuperá-lo no PC.

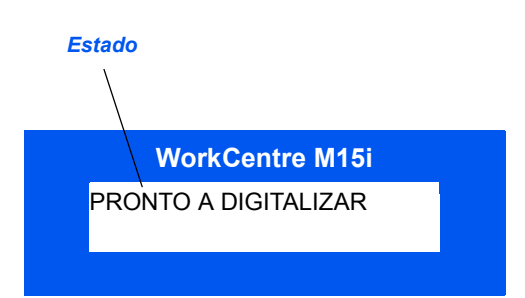

**Nota:** sempre que utilizar o software Paperport para digitalizar o trabalho, a aplicação criará um ficheiro individual para cada página digitalizada do trabalho. Estas páginas individuais podem depois ser unidas na aplicação Paperport.

## **ControlCentre 5.0**

Usando o *Xerox WorkCentre M15i* ControlCentre 5.0, pode programar as opções de *Dados do sistema de Fax*, entradas na lista telefónica podem ser criadas e editadas e informação sobre programação pode ser visualizada no PC. Quando instala o software do *Xerox WorkCentre M15/M15i*, o utilitário ControlCentre 5.0 é instalado automaticamente.

① WorkCentre M15 só poderá utilizar o ControlCentre 5.0 para actualizar o firmware. O WorkCentre M15i poderá usar toda a funcionalidade do ControlCentre 5.0.

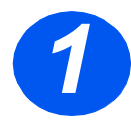

### **Correr o ControlCentre 5.0**

- Clique no botão [Iniciar] na desktop do seu computador.
- A partir de *Programas*, seleccione [Xerox WorkCentre M15i] e depois [ControlCentre 5.0].

Aparece o ecrã do ControlCentre 5.0.

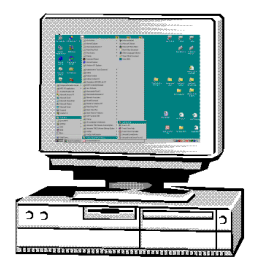

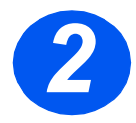

### Usar o ControlCentre 5.0

- Seleccione um separador e programe as opções desejadas.
- **Nota:** Quando altera os valores, o equipamento e o ControlCentre 5.0 serão actualizados automaticamente com os mais recentes definições escolhidas no equipamento ou no ControlCentre 5.0.
- Para sair do ControlCentre 5.0, clique no botão [Sair] no fundo de cada ecrã.
- > Para obter mais informação,

| ero Ajuda                                         | <u>ا</u> احا                            |
|---------------------------------------------------|-----------------------------------------|
| 🛠 Definições 🐼 Avançadas 🔕 Lis                    | sta de Telefones 🔇 😵 Informação 😽 Act 💶 |
| Formato de papel A4                               | Confirmação de Envio: No Erro 💌         |
| Formato de papel na A4                            | Cód. de Recepção 🛛 😗 💌<br>Remota:       |
| Tipo de papel na<br>bandeja bypass: Papel Comum 💌 | Modo do relógio : 12 horas 💌            |
| Eliminar 20 mm                                    | F Registo Auto                          |
| Toques até 1 x toque<br>atender:                  | s 🗖 ID Local                            |
| Intervalo de 3 📩 minute                           | os 🔽 Redução Recep.                     |
| Número de 7 🛃 vezes                               | Redução Horizontal                      |
| Poupar energia                                    | Modo ECM                                |
| C Ligado 5 minutos                                | 🔽 Envio de Memória                      |
|                                                   | Actualizar Aplicar                      |
|                                                   | 🤗 Ayda                                  |

Se necessitar de assistência, contacte os nossos especialistas no *Xerox Welcome Center*, ou contacte o representante local. Quando telefonar, indique o *Número de Série* do equipamento. Use o espaço abaixo para anotar o número de série do seu equipamento:

Para aceder ao número de série, abra a tampa lateral e depois abra a porta frontal. O *Número de Série* encontra-se no painel acima do cartucho de impressão.

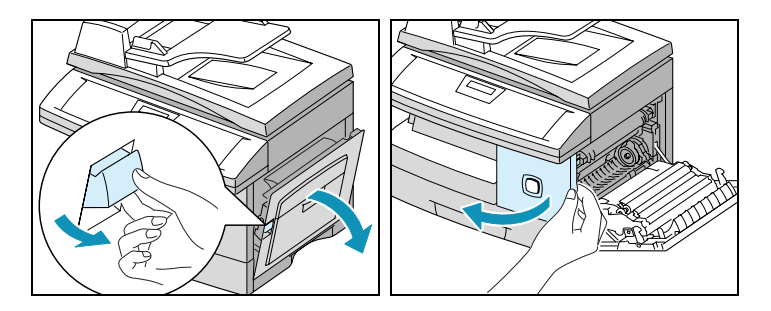

O número de telefone do *Xerox Welcome Center* ou representante local é fornecido quando o *WorkCentre M15/M15i* é instalado. Para sua conveniência e consulta futura, anote o número de telefone no espaço abaixo:

Número de Telefone do Welcome Center ou representante local

Xerox US Welcome Center: 1-800-821-2797 Xerox Canada Welcome Center: 1-800-93-XEROX (1-800-939-3769)

## Notas